#### Slider revolution

| 🎲 หน้าควบคุม                | หน้าควบคุม                                          |                                                                            |           |                                                                                                    |   |
|-----------------------------|-----------------------------------------------------|----------------------------------------------------------------------------|-----------|----------------------------------------------------------------------------------------------------|---|
| 🖈 เรื่อง<br>🖈 Testimonials  | There are one or more<br><u>Dismiss this notice</u> | e required or recommended plugins to                                       | nstall, u | pdate or activate. Please contact the administrator of this site for help.                                                              |   |
| 9ี่วู;สือ<br>■ พบ้ว         | สรุปคร่าวๆ                                          |                                                                            |           | ฉบับร่างอย่างเร็ว ▲                                                                                                    |   |
| 📮 ความเห็น                  | 📌 4 เรื่อง                                          | 📕 70 หน้า                                                                  |           | นื่อ                                                                                                    |   |
| Contact                     | เวิร์ดเพรส 5.2.4 กำลังใช้ง                          | านธีม Soho Hotel                                                           |           | เนื้อหา                                                                                                    |   |
| Demo Import                 | ความเคลื่อนไหว                                      |                                                                            |           | คุณกำลังคิดถึงอะไรอยู่?                                                                                                    |   |
| Accommodation               | <b>เผยแพร่ล่าสุด</b><br>28 ก.ย., 4:58 am            | ตัวอย่างข่าวสาร (รอข้อมูลจากลูกค้า)                                        |           |                                                                                                    |   |
| 🔊 รูปแบบเว็บ                | 28 ก.ย., 4:57 am<br>28 ก.ย., 4:55 am                | ตัวอย่างข่าวสาร (รอข้อมูลจากลูกค้า)<br>ตัวอย่างข่าวสาร (รอข้อมูลจากลูกค้า) |           | บันทึกฉบับร่าง                                                                                                    | L |
| 🕳 พูเอ<br>🌽 เครื่องมือ      | 28 ก.ย., 4:38 am                                    | ตัวอย่างข่าวสาร (รอข้อมูลจากลูกค้า)                                        |           | ข่าวและกิจกรรมเกี่ยวกับ WordPress 🔺                                                                                                    |   |
| WPBakery Page<br>Builder    |                                                     |                                                                            |           | เข้าร่วมกิจกรรมที่กำลังจะเกิดขึ้นใกล้ๆ คุณ 🖉                                                                                            |   |
| 🖽 ตั้งค่า                   |                                                     |                                                                            |           | ไม่พบกิจกรรมที่กำลังจะเกิดขึ้นใกล้ๆ คุณในช่วงนี้ คุณต้องการจะจัด<br>กิจกรรม?                                                            |   |
| Slider Revolution           | ]                                                   |                                                                            |           | Empowering Generations of Digital Natives                                                                                               |   |
| 😧 Theme Options<br>🖸 ຢ່ອນມູ |                                                     |                                                                            |           | WPIavern: Coming in WordPress 5.3: What is the PHP Spread<br>Operator?<br>WPTavern: Product Reviews in the WordPress Ecosystem: Honesty |   |

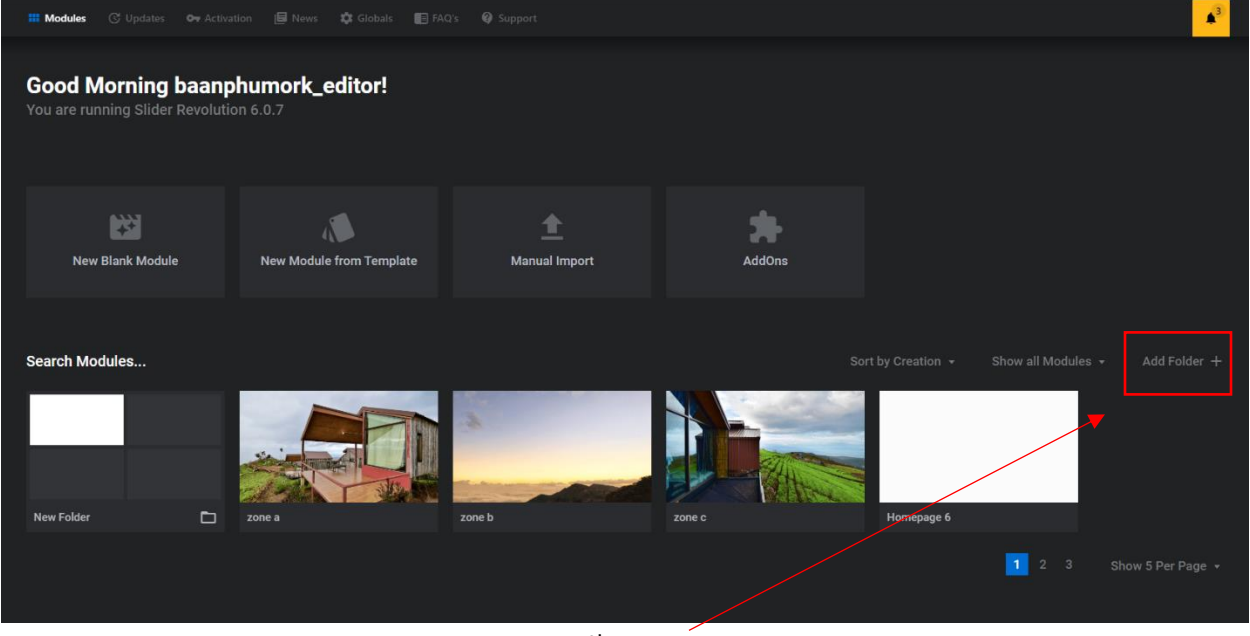

สร้างใหม่

| Good Morning baanpl<br>You are running Slider Revolutio | humork_editor!<br>n 6.0.7 |                    |        |  |  |
|---------------------------------------------------------|---------------------------|--------------------|--------|--|--|
| New Blank Module                                        | New Module from Template  | 1<br>Manual Import | AddOns |  |  |
| Search Modules                                          |                           |                    |        |  |  |
| 🗰 Root > 🛅 New Folder 1                                 |                           |                    |        |  |  |
| eee<br>Back                                             |                           |                    |        |  |  |
|                                                         |                           |                    |        |  |  |

| 🕼 🛱 Back all Stides 🗊 A |                       |                                                                                                    |                                                                                                    |
|-------------------------|-----------------------|----------------------------------------------------------------------------------------------------|----------------------------------------------------------------------------------------------------|
|                         | Module Creation Guide |                                                                                                    | MODULE GENERAL OPTIONS                                                                                                    |
|                         |                       |                                                                                                    | T Die B B                                                                                                    |
|                         |                       |                                                                                                    | A CARACTER AND A CARACTER AND A CARA |
|                         |                       | Welcome to Slider Revolution 6                                                                                   | , AM (A) (E)<br>Advanced (C) (ETHALING) (Architect)                                                                                                    |
|                         |                       | This Guide will help you with the basic configuration * of your Slider Revolution 6 Module.                      | <ol> <li>Module Naming</li> </ol>                                                                                                    |
|                         |                       |                                                                                                    | The Side 2                                                                                                    |
|                         |                       |                                                                                                    | and a strength of the state of the state of  |
|                         |                       | Start Guide                                                                                                    | Copy aborease                                                                                                    |
|                         |                       | Quit Guide                                                                                                    | Print, Net Mandarder en Bergere Print Statistica (print en Bergere) (print Statistica) (print en Bergere) (print Statistica) (print en Bergere) (print en Bergere)    |
|                         |                       |                                                                                                    |                                                                                                    |
| ¢≡⊡ ¢ê⊁⊡                |                       |                                                                                                    |                                                                                                    |
| Slide BG Animation 29   |                       | All settings adjusted by the guide can be changed later.     Click the Help Icon to find options & documentation |                                                                                                    |
|                         |                       |                                                                                                    |                                                                                                    |
|                         |                       |                                                                                                    | Save Q. Preview                                                                                                    |

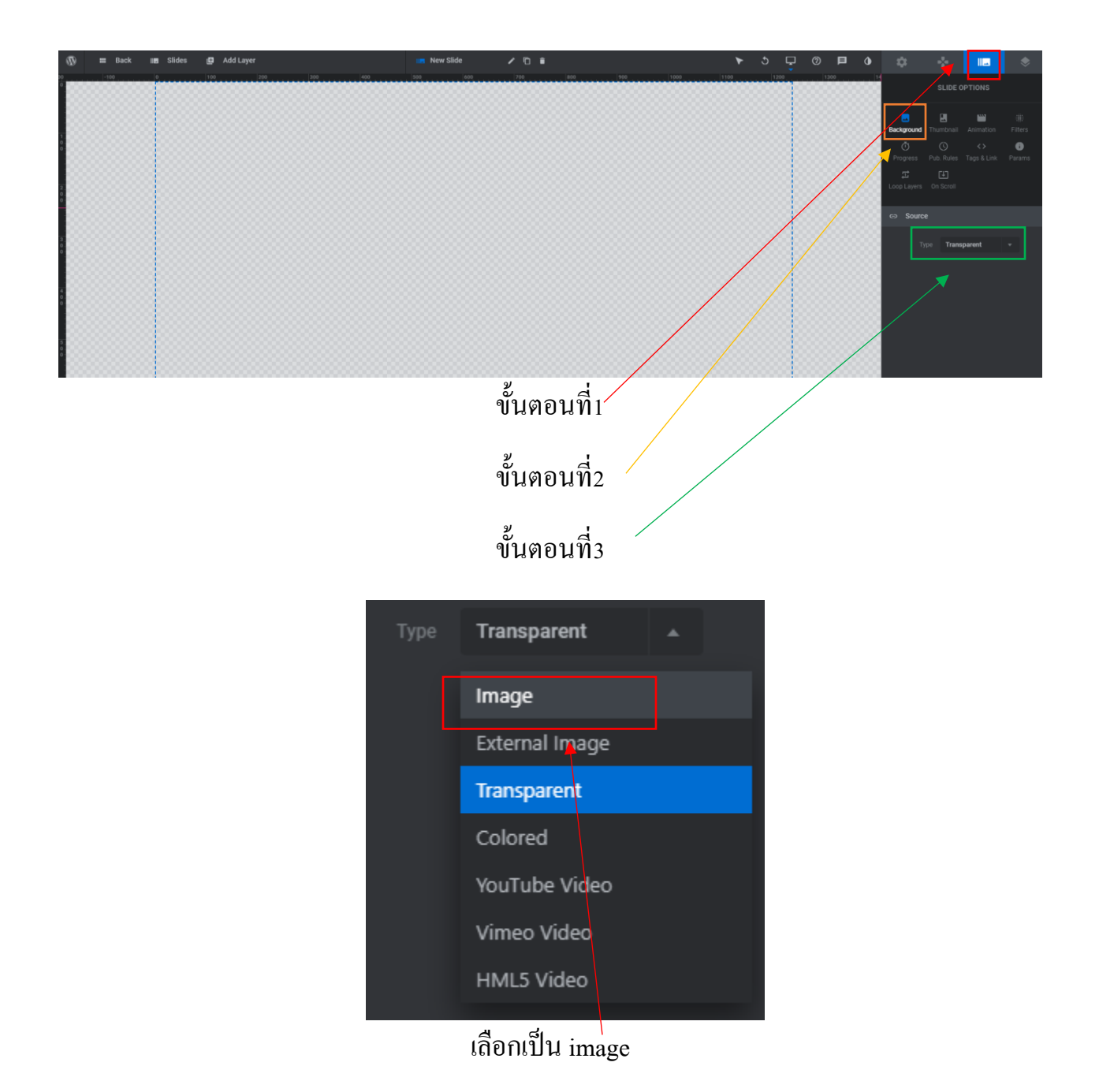

#### สามารถ อับโหลดรูปได้โดยการกดที่

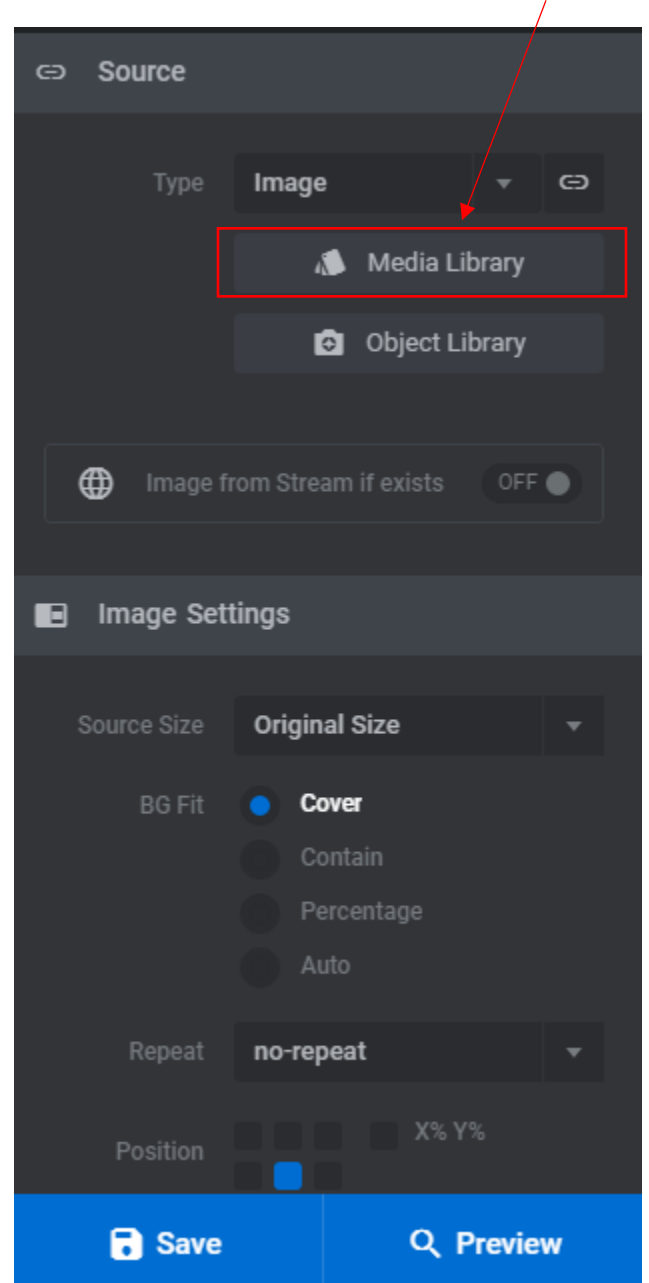

## เมื่อได้ภาพแล้ว

#### อยากเพิ่มภาพสไลค์ถัคไปให้กคที่ slides

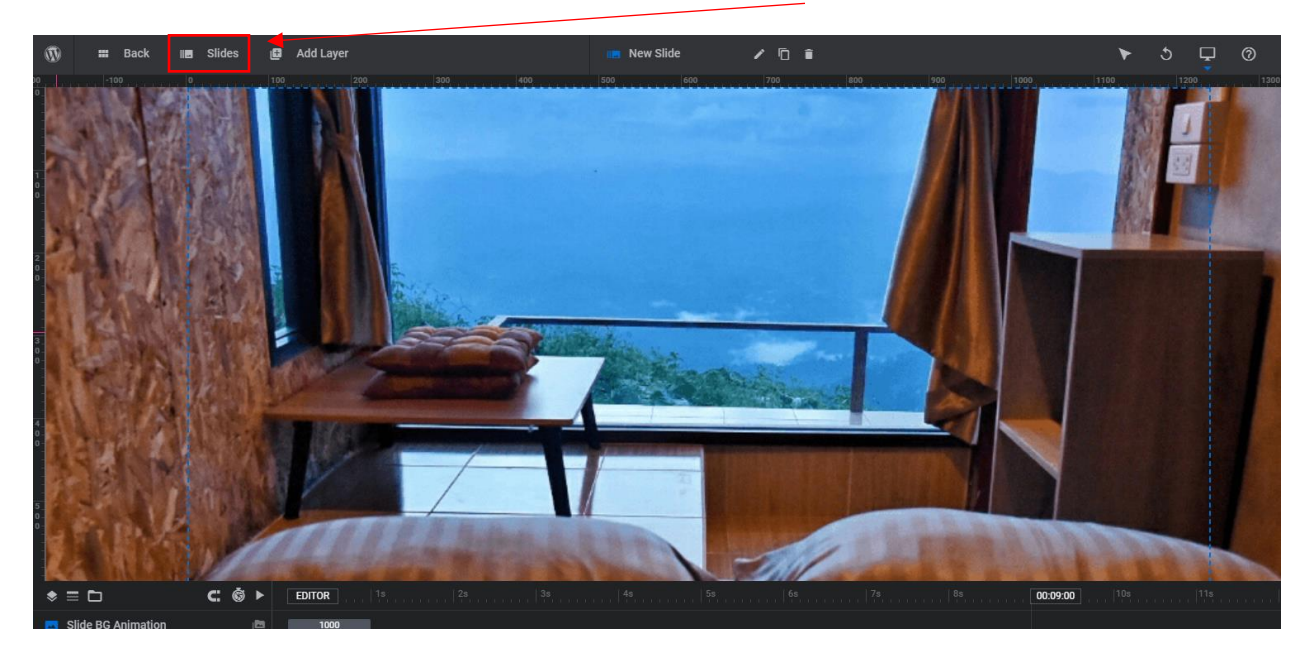

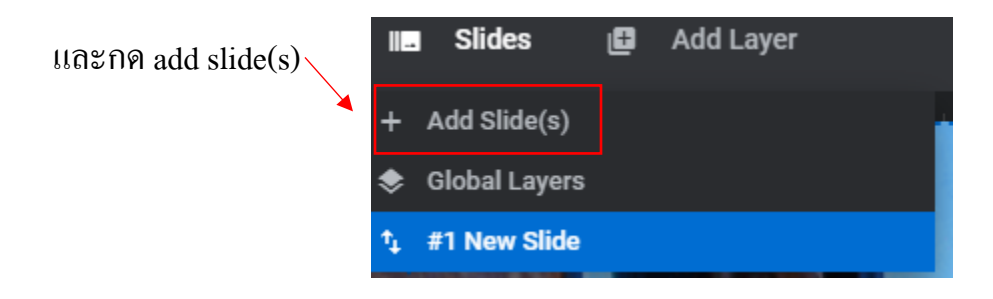

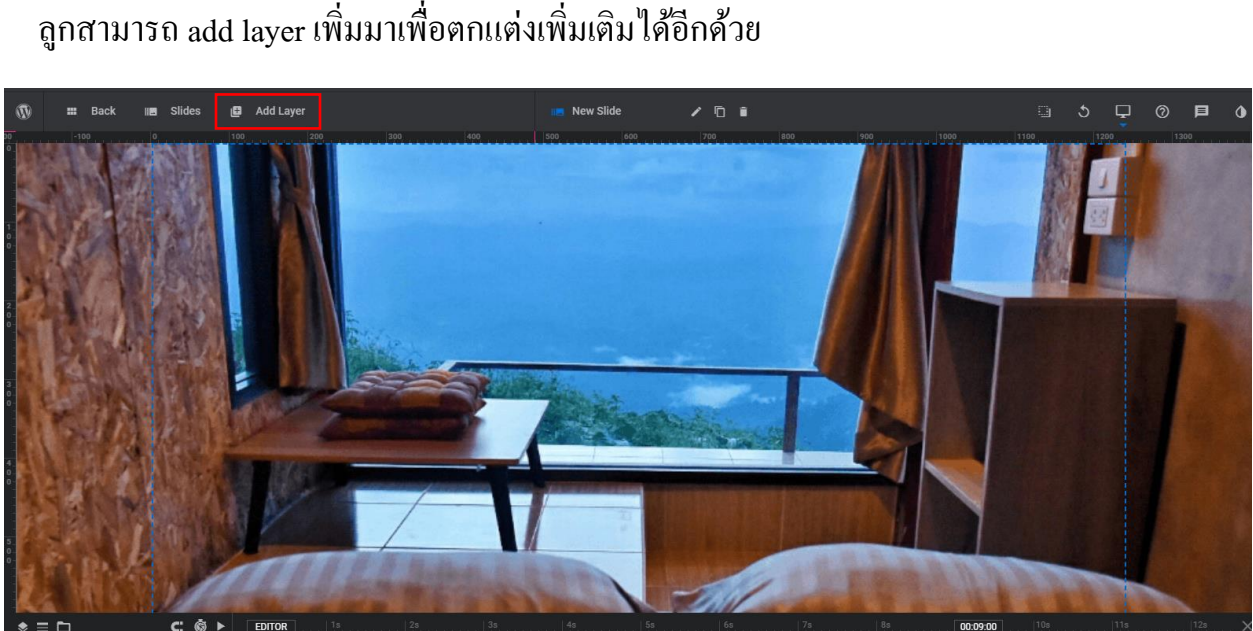

ลูกสามารถ add layer เพิ่มมาเพื่อตกแต่งเพิ่มเติมได้อีกด้วย

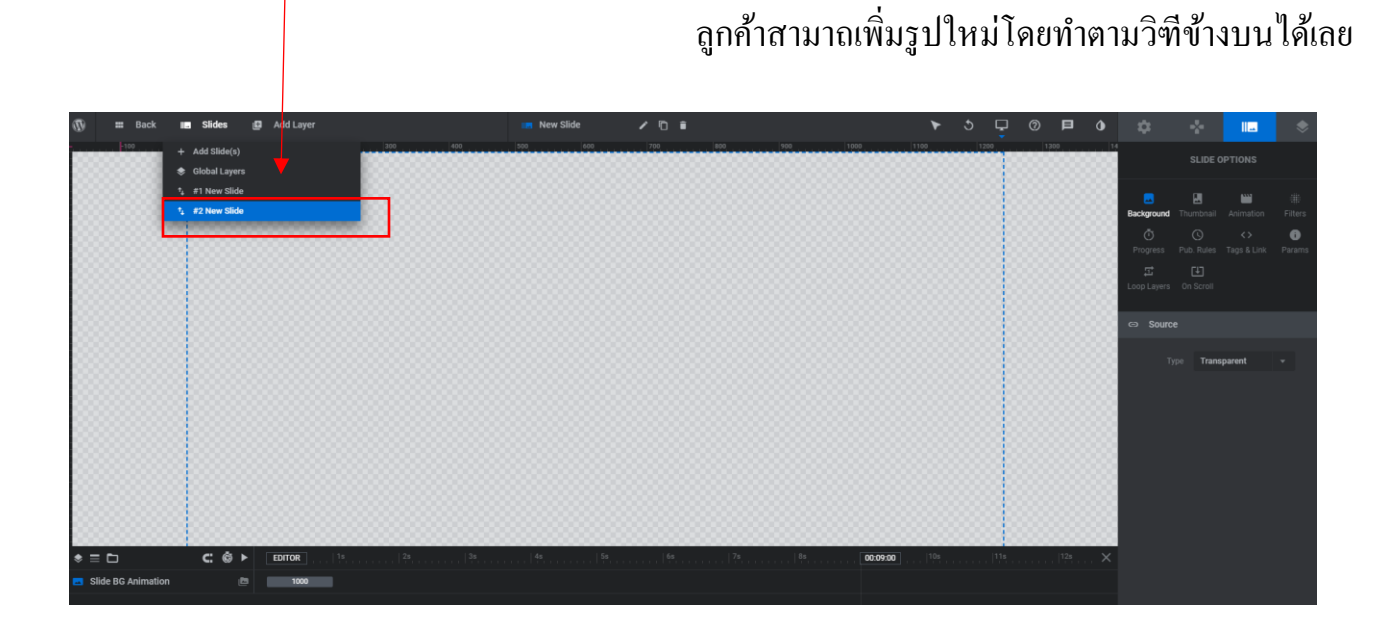

# หลังจากสร้างอีกภาพขึ้นมาอีกเอัน

| ŧ          | Add Layer     |
|------------|---------------|
| т          | Text          |
| *          | Image         |
| ۲          | Button        |
|            | Shape         |
| Ď          | Video         |
| ł          | Audio         |
| ත          | lcon / SVG    |
| ≡          | Row           |
| ١ <u>م</u> | Group         |
| ٦          | Layer Library |
| ~          | Import Layer  |

# เมื่อเรา add layer จะสามารถดู layer ทั้งเราเพิ่มมา ทั้งหมด ได้ตรงด้านล่างนี้เลย

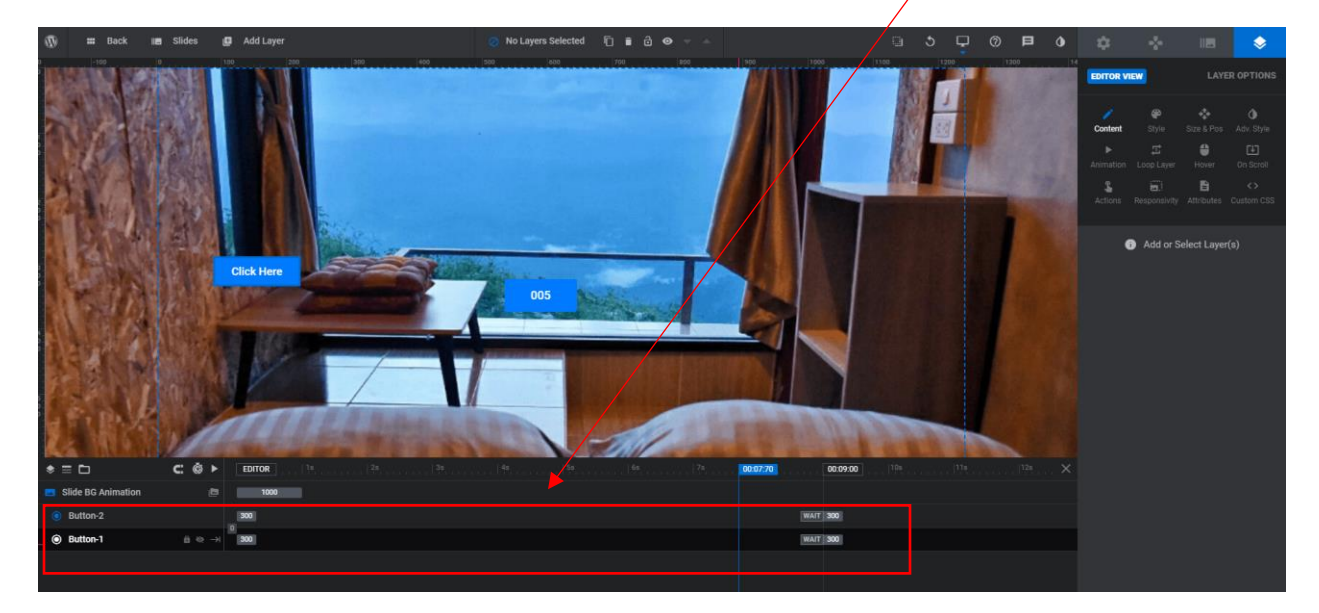

และเมื่อเราแก้ไขทุกอย่างหมดแล้วให้กด save หรือ preview เพื่อดูรูปแบบก่อน saveได้

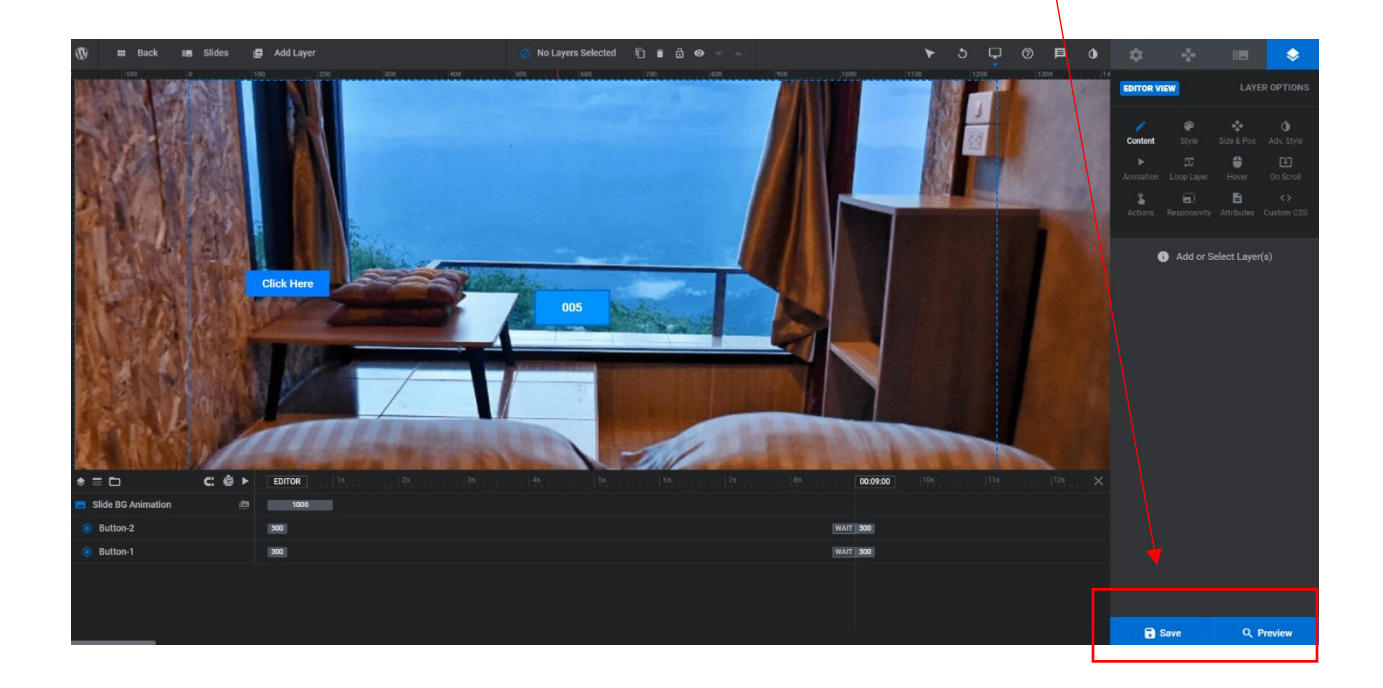

## และเมื่อต้องการจะออกสามารถกค back ได้

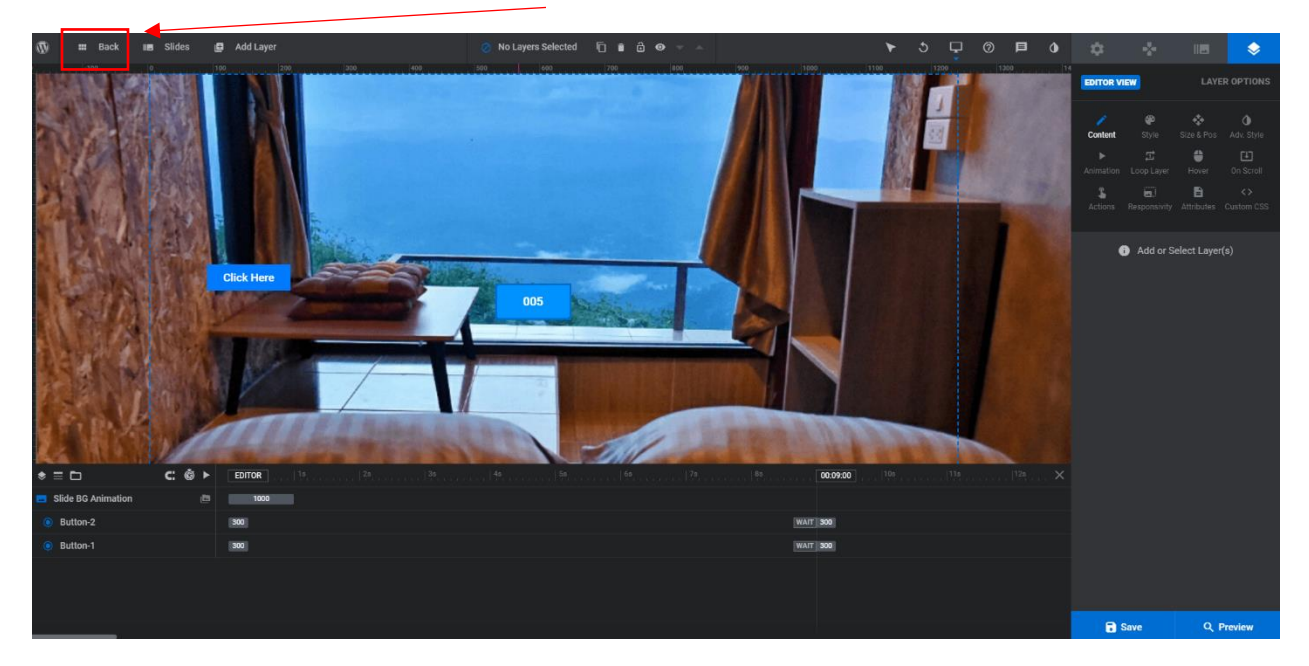

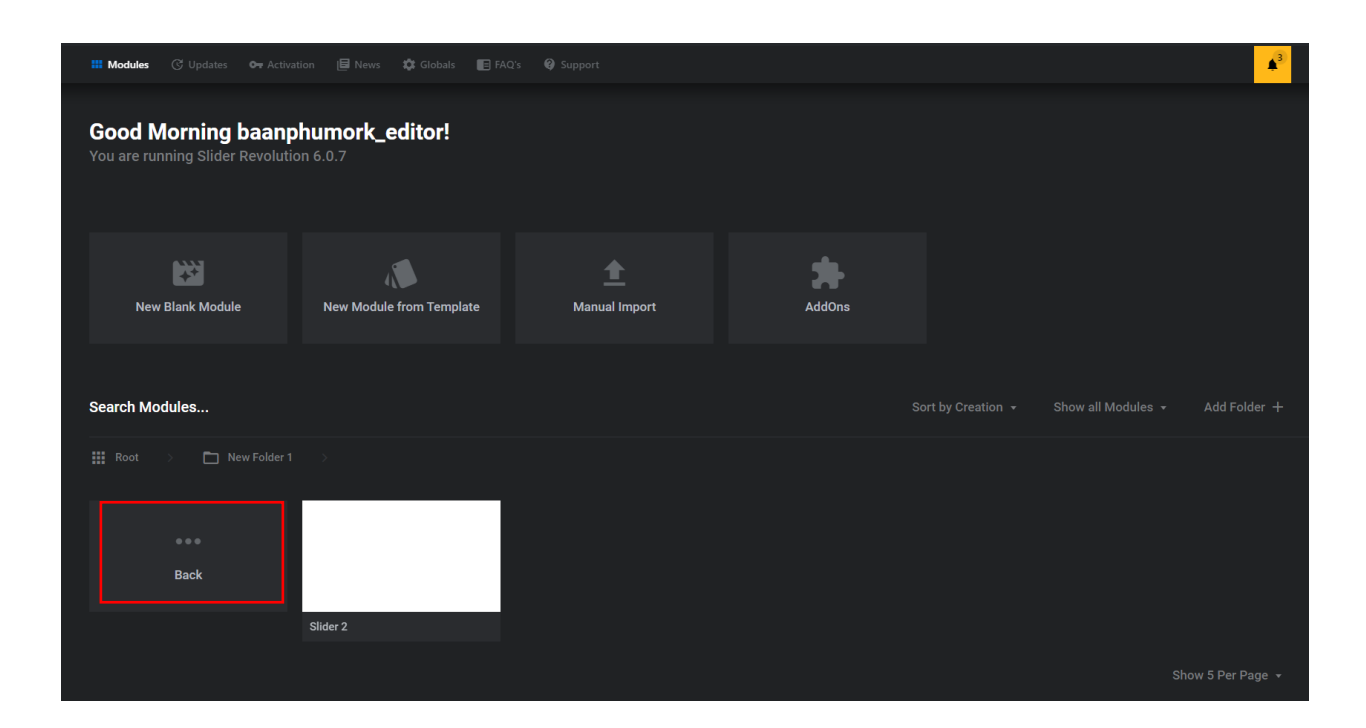

## สามารถ ลบ และเปลี่ยนชื่อได้โดยการชี้ที่อันที่เราต้องการเปลี่ยน

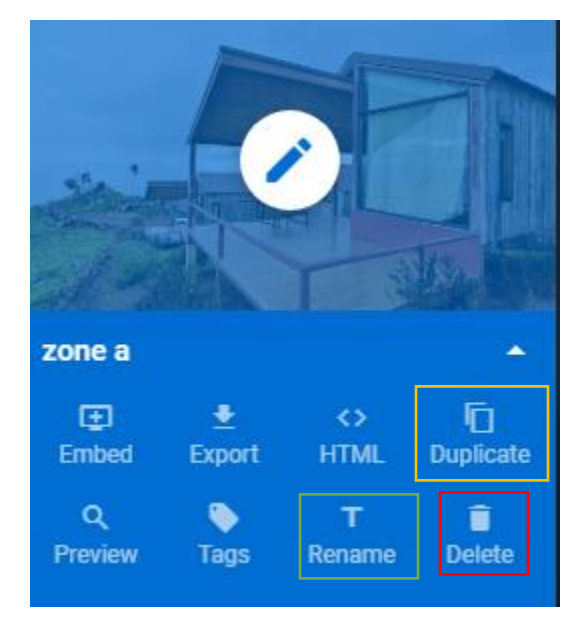